# **Daisy Device Test Guide**

Revision 1.0 2019. 11. 27

CRZ Technology http://www.mangoboard.com/

# **Document History**

| Revision | Date       | Change note     |
|----------|------------|-----------------|
| 1.0      | 2019.11.27 | Initial Version |
|          |            |                 |
|          |            |                 |
|          |            |                 |

목 차

| 1. | 개요       |                               | 4    |
|----|----------|-------------------------------|------|
| 2. | DIMM slo | ot 테스트                        | 5    |
| 3. | PCle x16 | Endpoint 테스트                  | 7    |
|    | 3.1.     | PCIe Host BIOS 설정             | 7    |
|    | 3.2.     | PCle 링크 검증하기                  | 7    |
|    | 3.3.     | XDMA 테스트                      | 13   |
| 4. | QSFP28 2 | 채널 테스트                        | . 15 |
|    | 4.1.     | Passive optical loopback card | 15   |
|    | 4.2.     | Passive 1m copper cable       | 18   |
|    | 4.3.     | Passive 2m copper cable       | 19   |
|    | 4.4.     | Active optical cable          | 21   |
| 5. | M.2 테스   | <u>E</u>                      | . 24 |

# 1. 개요

이 문서는 Daisy 보드에 장착되어 있는 디바이스들(DIMM2개, PCle x16 Endpoint, QSFP28 2개, NVMe M.2 2개)의 테스트 절차를 설명한다.

# 2. DIMM slot 테스트

테스트 진행시 Mode Select DIP Switch[SW1]을 JTAG 모드로 설정한다.

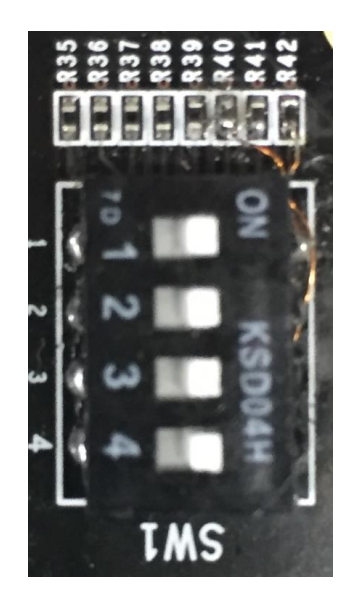

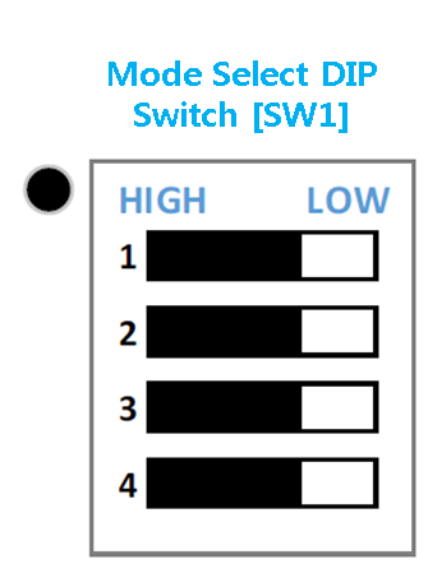

| MODE    |      | Swi  | tch  |     |
|---------|------|------|------|-----|
| MODE    | [4]  | [3]  | [2]  | [1] |
| JTAG    | LOW  | LOW  | LOW  | LOW |
| QSPI 32 | LOW  | LOW  | HIGH | LOW |
| SD1     | HIGH | HIGH | HIGH | LOW |

테스트에 이용한 RDIMM은 J8에 장착한 8GB x8 DDR4\_M393A1K43BB0-CRC과 J9에 장착한 16GB x4 DDR4\_M393A2K40BB1-CRC 이다.

USB 케이블을 PC와 연결하고 12V 전원을 연결한 다음 전원 스위치를 켠다.

제공된 Vivado 프로젝트(<u>dual\_mig\_x8.zip</u>)를 오픈한다. 사용된 Vivado 버전은 2019.1 이다.

Address Editor에서 8GB RDIMM은 0x100000000에, 16GB RDIMM은 0x1800000000에 매핑되어 있는 것을 알 수 있다.

| Diagram 🗙 Address Editor 🗙         | c .                       |                                   |                |       |                |
|------------------------------------|---------------------------|-----------------------------------|----------------|-------|----------------|
| Q ≚ ≑ ⊯                            |                           |                                   |                |       |                |
| Cell                               | Slave Interface           | Base Name                         | Offset Address | Range | High Address   |
| ∨ ‡ zynq_ultra_ps_e_0              |                           |                                   |                |       |                |
| ✓ III Data (40 address bits : 0x00 | 040000000 [ 256M ] ,0x040 | 0000000 [ 4G ] ,0x1000000000 [ 22 | 4G ])          |       |                |
| ddr4_0                             | C0_DDR4_S_AXI             | C0_DDR4_ADDRESS_BLOCK             | 0×10_0000_0000 | 8G 👻  | 0x11_FFFF_FFFF |
| ddr4_0                             | C0_DDR4_S_AXI_CTRL        | C0_REG                            | 0×00_A000_0000 | 4K 👻  | 0x00_A000_0FFF |
| ddr4_1                             | C0_DDR4_S_AXI             | C0_DDR4_ADDRESS_BLOCK             | 0×18_0000_0000 | 16G 👻 | 0x1B_FFFF_FFFF |
| ddr4_1                             | C0_DDR4_S_AXI_CTRL        | C0_REG                            | 0×00_A000_1000 | 4K •  | 0x00_A000_1FFF |

"PROGRAM AND DEBUG" 아래 "Open Hardware Manager"를 선택하여 "Program device"를 클릭 한다.

FPGA가 프로그램된 후 LED0, LED1이 켜지는지 확인한다. MIG Calibration이 정상이면 LED 2개가 켜진다.

디버그 메시지를 보기 위해서 터미널을 실행한다.

RDIMM 접근이 정상인지 보기 위해 "File" -> "Launch SDK"를 선택하여 SDK를 론칭한다. SDK 상에서 "Run" -> "Debug History" -> "System Debugger on Local"을 선택한다.

FPGA 프로그램이 끝나면 LED 2개가 켜지는지 확인한다.

Cortex-A53 #0를 클릭하고 F8을 눌러 실행한다. 메모리 테스트가 패스하는지 확인한다.

| 📕 COM10:115200baud - Tera Term VT                                    | —    |         |
|----------------------------------------------------------------------|------|---------|
| <u>Eile Edit Setup Control Window H</u> elp                          |      |         |
| Starting Memory Test Application                                     |      |         |
| NOTE: This application runs with D-Cache disabled.As a result, cache | line | request |
| s will not be generated                                              |      |         |
| Testing memory region: ddr4_0_C0_DDR4_ADDRESS_BLOCK                  |      |         |
| Memory Controller: ddr4_0                                            |      |         |
| Base Address: 0x100000000                                            |      |         |
| Size: 0x20000000 bytes                                               |      |         |
| 32-bit test: PASSED!                                                 |      |         |
| 16-bit test: PASSED!                                                 |      |         |
| 8-bit test: PASSED!                                                  |      |         |
| Testing memory region: ddr4_1_C0_DDR4_ADDRESS_BLOCK                  |      |         |
| Memory Controller: ddr4_1                                            |      |         |
| Base Address: 0x180000000                                            |      |         |
| Size: 0x400000000 bytes                                              |      |         |
| 32-bit test: PASSED!                                                 |      |         |
| 16-bit test: PASSED!                                                 |      |         |
| 8-bit test: PASSED!                                                  |      |         |
| Memory Test Application Complete                                     |      |         |
|                                                                      |      |         |

# 3. PCIe x16 Endpoint 테스트

테스트 진행시 Mode Select DIP Switch[SW1]을 JTAG 모드로 설정한다.

## 3.1. PCIe Host BIOS 설정

PCle Host BIOS 설정에서 PCle 슬롯을 활성화시켜야 한다. 검증에 이용한 HOST는 HP PRODESK인데 BIOS에서 아래와 같이 PCle 슬롯을 활성화해야 한다.

|   | Main  Security                         |
|---|----------------------------------------|
| + | System Options                         |
|   | Configure Storage Controller for Inte  |
|   | Turbo-boost                            |
|   | Hyperthreading 🚱                       |
|   | Multi-processor                        |
|   | Virtualization Technology (VTx)        |
|   | Virtualization Technology for Directed |
|   | PCI Express x16 Slot 1 🚱               |
|   | PCI Express x1 Slot 1 🚱                |
|   | PCI Express x4 Slot 1 🚱                |
|   | M.2 WLAN/BT                            |
|   | Allow PCIe/PCI SERR# Interrupt         |
|   | Power Button Override                  |
|   |                                        |

## 3.2. PCle 링크 검증하기

Daisy 보드에 PCle extension cable을 장착한 다음 PRODESK의 PCle x16 슬롯에 꽂는다.(PCle 슬롯 3개 중 맨 위의 검은 색 슬롯이다.) 보드에 12V 전원을 인가한다. 제공된 Vivado 프로젝트(<u>pcie\_ep.zip</u>)를 오픈하여 bitstream을 다운로드한다. PRODESK의 전원을 켠 다음 리눅스에 로그인한다. 이때 보드의 LED0이 점등하는지 확인한다.

```
리눅스에 로그인한 다음 command line에서 아래 명령을 수행하여 링크가 설정되었는지 확인한다.

xilinx@xilinx-HP-ProDesk-400-G4-MT:~

File Edit View Search Terminal Help

xilinx@xilinx-HP-ProDesk-400-G4-MT:~$ lspci -vvv -s 01:00.0

01:00.0 Serial controller: Xilinx Corporation Device 903f (prog-if 01 [16450])

Subsystem: Xilinx Corporation Device 0007

Control: I/O- Mem+ BusMaster- SpecCycle- MemWINV- VGASnoop- ParErr- Step

ping- SERR+ FastB2B- DisINTx-

Status: Cap+ 66MHz- UDF- FastB2B- ParErr- DEVSEL=fast >TAbort- <TAbort-

<MAbort- >SERR- <PERR- INTx-

Interrupt: pin A routed to IRQ 16

Region 0: Memory at f0100000 (32-bit, non-prefetchable) [size=64K]

Capabilities: <access denied>

xilinx@xilinx-HP-ProDesk-400-G4-MT:~$
```

다음은 vivado 툴 상에서 PCIe 링크를 검증하는 방법이다. 보드와 JTAG이 연결된 상태에서 실행 해야 한다.

Tcl Console에서 pcie\_ep.ip\_user\_files/mem\_init\_files 디렉토리로 이동한다.

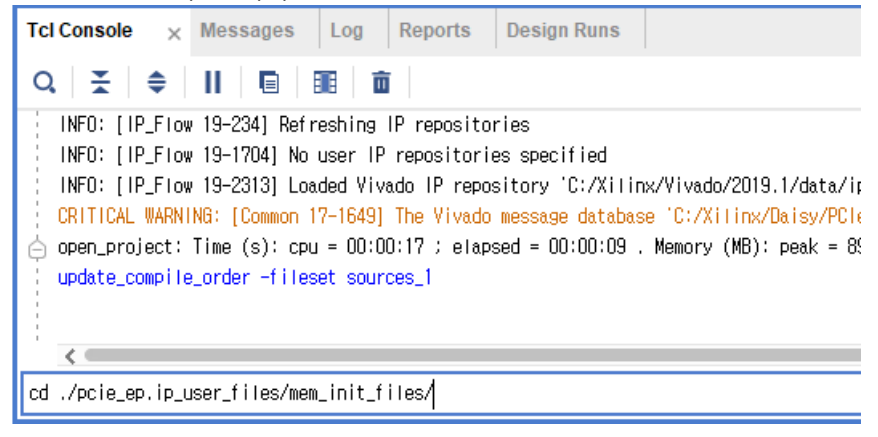

test\_rd.tcl을 실행한다.

| Tcl Console 🗙 Messages | Log Reports Design Runs       |
|------------------------|-------------------------------|
| Q   ¥   ♦        🗉   目 |                               |
| 2019-09-23 오후 04:04    | 96 pcie_debug_rst_trc.dat     |
| 2019-09-23 오후 04:04    | 96 pcie_debug_static_info.dat |
| 2019-09-23 오후 04:04    | 768 rxdet.dat                 |
| 2019-09-10 오후 05:30    | 4,594 test_rd.tcl             |
| 9개 파일                  | 34,190 비이트                    |
| 🚊 2개 디렉터리              | 448,869,003,264 바이트 남음        |
|                        |                               |
|                        |                               |
| <                      |                               |
| source ./test_rd.tcl   |                               |
|                        |                               |

pcie\_debug\_info\_trc.dat / pcie\_debug\_ltssm\_trc.dat / pcie\_debug\_rst\_trc.dat /

pcie\_debug\_static\_info.dat / rxdet.dat 등 다섯개의 dat 파일이 새로 생성된 것을 확인할 수 있다.

| 📙   🛃 📕 🖛   me                                | m_init | _files                              |                                 |         |      |
|-----------------------------------------------|--------|-------------------------------------|---------------------------------|---------|------|
| 파일 홈 공위                                       | R      | 보기                                  |                                 |         |      |
| $\leftarrow \rightarrow \cdot \cdot \uparrow$ | « Xi   | inx > Daisy > PCle > EP > pcie_ep > | pcie_ep.ip_user_files > mem_ini | t_files | ٽ ~  |
| 🛃 바로 가기                                       |        | 이름                                  | 수정한 날짜                          | 유형      | 크기   |
| 및 비타 치며                                       |        | 🐼 draw_ltssm.tcl                    | 2019-09-10 오후 5:30              | TCL 파일  | 12KB |
| - 이상 외전                                       | 7      | 🐼 draw_reset.tcl                    | 2019-09-10 오후 5:30              | TCL 파일  | 6KB  |
| ➡ 나운도느                                        | Ŕ      | 🐼 draw_rxdet.tcl                    | 2019-09-10 오후 5:30              | TCL 파일  | 6KB  |
| 🔮 문서                                          | *      | pcie_debug_info_trc.dat             | 2019-11-27 오후 2:20              | DAT 파일  | 1KB  |
| 📰 사진                                          | 1      | pcie_debug_ltssm_trc.dat            | 2019-11-27 오후 2:20              | DAT 파일  | 6KB  |
| dual_mig_x8                                   |        | pcie_debug_rst_trc.dat              | 2019-11-27 오후 2:20              | DAT 파일  | 1KB  |
| latest                                        |        | pcie_debug_static_info.dat          | 2019-11-27 오후 2:20              | DAT 파일  | 1KB  |
| mem init files                                |        | 📄 rxdet.dat                         | 2019-11-27 오후 2:20              | DAT 파일  | 1 KB |
| Xilinx                                        | ,      | 🛞 test_rd.tcl                       | 2019-09-10 오후 5:30              | TCL 파일  | 5KB  |

#### **Daisy Device Test Guide**

Windows explorer에서 draw\_reset.tcl / draw\_rxdet.tcl / draw\_ltssm.tcl를 더블클릭하여 정상적인지 확인한다.

| <br><u>.</u> |
|--------------|
|              |

draw\_reset.tcl - PHY 리셋시 정상동작함을 확인할 수 있다.

draw\_rxdet.tcl - 16개 Lane이 전부 이상 없음을 알 수 있다.

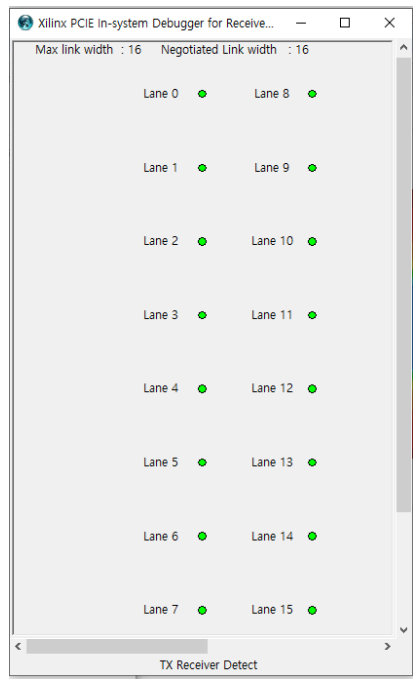

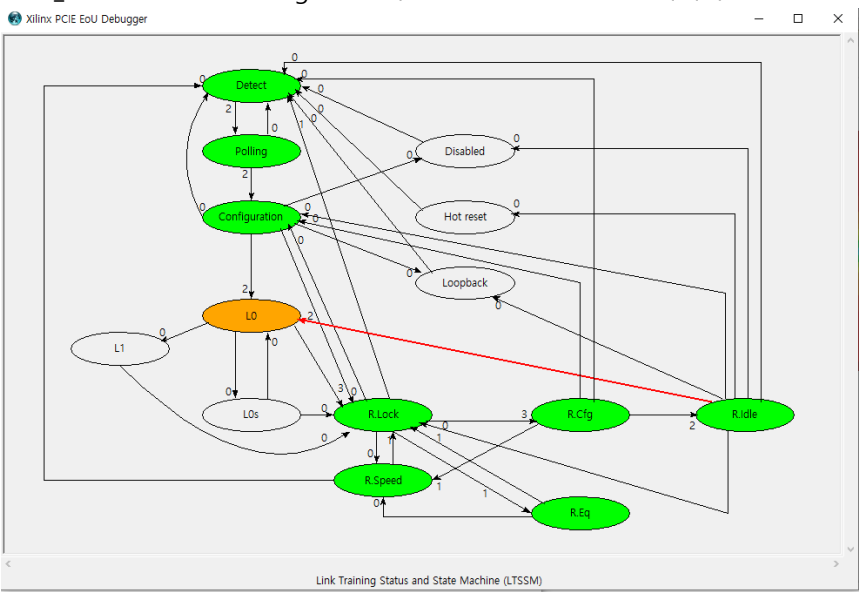

draw\_ltssm.tcl – link training status와 state machine도 정상적이다.

### Serial I/O Links 탭에서 Create Scan...을 선택한다.

| Tcl Console Messag                                       | es Serial I/O Link | s <sub>×</sub> Serial I | O Scans       |   |                |        |                |             |        |  |
|----------------------------------------------------------|--------------------|-------------------------|---------------|---|----------------|--------|----------------|-------------|--------|--|
| Q   ¥   €   ╋                                            |                    |                         |               |   |                |        |                |             |        |  |
| Name C                                                   | Create Links       | RX                      | TX Pre-Cursor |   | TX Post-Cursor |        | TX Diff Swing  | DFE Enabled |        |  |
| 😑 Ungrouped Lin                                          | Create Link Group  |                         |               |   |                |        |                |             |        |  |
| √ ⊗ Link Group 0 ( C C C C C C C C C C C C C C C C C C C | Create Scan        |                         | User Value    | ~ | User Value     | ~      | User Value 🗸 🗸 | User Value  | $\sim$ |  |
| S Link 0                                                 | Create Sween       | MGT_X0Y0/RX             | User Value    | ~ | User Value     | $\sim$ | User Value 🗸 🗸 | User Value  | $\sim$ |  |
| 🗞 Link 1 🗌                                               |                    | MGT_X0Y1/RX             | User Value    | ~ | User Value     | $\sim$ | User Value v   | User Value  | ~      |  |
| N Link 10                                                | MGT_X0Y10/TX       | MGT_X0Y10/RX            | User Value    | ~ | User Value     | ~      | User Value 🗸 🗸 | User Value  | ~      |  |
| N Link 11                                                | MGT_X0Y11/TX       | MGT_X0Y11/RX            | User Value    | ~ | User Value     | $\sim$ | User Value 🗸 🗸 | User Value  | $\sim$ |  |
| N Link 12                                                | MGT_X0Y12/TX       | MGT_X0Y12/RX            | User Value    | ~ | User Value     | ~      | User Value v   | User Value  | ~      |  |
| N Link 13                                                | MGT_X0Y13/TX       | MGT_X0Y13/RX            | User Value    | ~ | User Value     | ~      | User Value 🗸 🗸 | User Value  | ~      |  |
| N Link 14                                                | MGT_X0Y14/TX       | MGT_X0Y14/RX            | User Value    | ~ | User Value     | $\sim$ | User Value 🗸   | User Value  | $\sim$ |  |
| N Link 15                                                | MGT_X0Y15/TX       | MGT_X0Y15/RX            | User Value    | ~ | User Value     | ~      | User Value 🗸 🗸 | User Value  | ~      |  |

#### **Daisy Device Test Guide**

Link0부터 Link15까지 추가하여 eye diagram이 이상이 없는지 확인한다.

| 🍌 Create Scan                                  |        |                                                   | ×         |
|------------------------------------------------|--------|---------------------------------------------------|-----------|
| Set the description a<br>on the selected link. | nd oth | er properties to create and optionally run a scan | 4         |
| Link: Link                                     | ) (MGT | _X0Y0/TX, MGT_X0Y0/RX)                            | ~         |
| Description: Scan                              | 0      |                                                   | $\otimes$ |
| Scan Properties                                |        |                                                   |           |
| <u>S</u> can type:                             |        | 2D Full Eyescan                                   | -         |
| <u>H</u> orizontal incre                       | ment   | 8                                                 | -         |
| Horizontal range                               | E.     | -0.500 UI to 0.500 UI                             | -         |
| <u>V</u> ertical increme                       | nt     | 8                                                 | -         |
| V <u>e</u> rtical range:                       |        | 100%                                              | -         |
|                                                |        |                                                   |           |
| Dwell                                          |        |                                                   |           |
| ) <u>B</u> ER: 1e-5                            | 5      | •                                                 | -         |
| ○ <u>T</u> ime:                                |        | 0                                                 | *         |
| ✓ <u>R</u> un scan                             |        |                                                   |           |
| ?                                              |        | OK                                                | cel       |

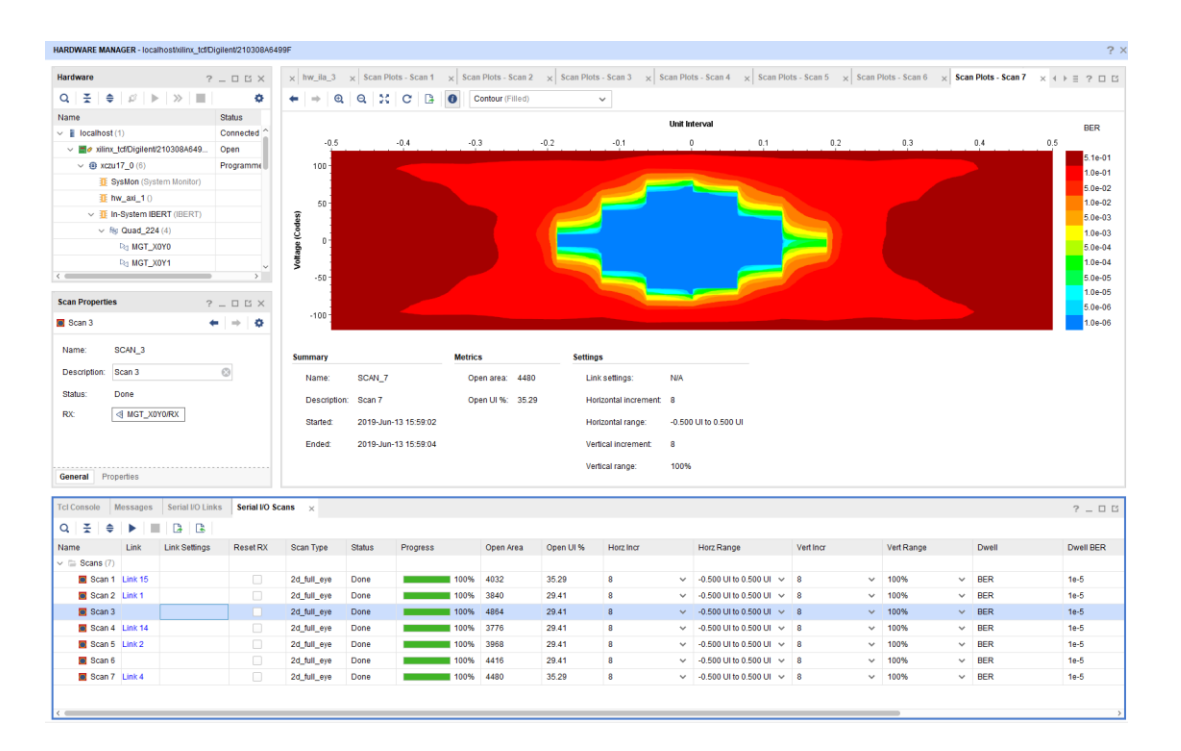

# 3.3. XDMA 테스트

다음 링크에 접속하여 필요한 파일을 Ubuntu 16.04에 복사한다. <u>https://github.com/Xilinx/dma\_ip\_drivers</u>

다음 명령을 실행하여 XDMA 드라이버 커널 모듈과 응용 프로그램을 빌드한다.

\$ cd XDMA/linux-kernel

\$ cd xdma

\$ make install

\$ cd tools

\$ make

\$ cd tests

XDMA 커널 모듈을 로딩한다. \$ sudo ./load\_driver.sh

XDMA가 정상 동작하는지 테스트한다. \$ ./run\_test.sh

```
xilinx@xilinx:~/Downloads/dma ip drivers-master/XDMA/linux-kernel/tests$ sudo ./
run test.sh
Info: Number of enabled h2c channels = 1
Info: Number of enabled c2h channels = 1
Info: The PCIe DMA core is memory mapped.
Info: Running PCIe DMA memory mapped write read test
      transfer size: 1024
      transfer count: 1
Info: Writing to h2c channel 0 at address offset 0.
Info: Wait for current transactions to complete.
** Average BW = 1024, 17.526144
Info: Writing to h2c channel 0 at address offset 1024.
Info: Wait for current transactions to complete.
** Average BW = 1024, 11.151161
Info: Writing to h2c channel 0 at address offset 2048.
Info: Wait for current transactions to complete.
** Average BW = 1024, 13.890962
Info: Writing to h2c channel 0 at address offset 3072.
Info: Wait for current transactions to complete.
** Average BW = 1024, 16.115833
Info: Reading from c2h channel 0 at address offset 0.
Info: Wait for the current transactions to complete.
** Average BW = 1024, 2.690623
Info: Reading from c2h channel 0 at address offset 1024.
Info: Wait for the current transactions to complete.
** Average BW = 1024, 4.612342
Info: Reading from c2h channel 0 at address offset 2048.
Info: Wait for the current transactions to complete.
** Average BW = 1024, 4.601089
Info: Reading from c2h channel 0 at address offset 3072.
Info: Wait for the current transactions to complete.
** Average BW = 1024, 4.605227
Info: Checking data integrity.
Info: Data check passed for address range 0 - 1024.
Info: Data check passed for address range 1024 - 2048.
Info: Data check passed for address range 2048 - 3072.
Info: Data check passed for address range 3072 - 4096.
Info: All PCIe DMA memory mapped tests passed.
Info: All tests in run_tests.sh passed.
xilinx@xilinx:~/Downloads/dma_ip_drivers-master/XDMA/linux-kernel/tests$
```

# 4. QSFP28 2채널 테스트

테스트 진행시 Mode Select DIP Switch[SW1]을 JTAG 모드로 설정한다.

테스트에 이용한 100G Ethernet card는 다음과 같다.

Passive opticable loopback card https://kr.mouser.com/ProductDetail/Amphenol-Commercial-Products/SF-100GLB35W-

0DB?qs=%2Fha2pyFaduhfF1djD4B3nSqHSlyoiiFwuFIAWTkNsVXI5eAQcyhMRNkUlzug2Tuz

Passive 1m copper cable

https://www.digikey.kr/product-detail/ko/te-connectivity-amp-connectors/2333393-3/A142599-ND/9922312

Passive 2m copper cable <u>https://www.digikey.kr/product-detail/ko/te-connectivity-amp-connectors/2333393-5/A142600-</u> <u>ND/9922313</u>

Active optical cable

## 4.1. Passive optical loopback card

루프백 카드를 J20의 QSFP28 #0에 삽입한다.

제공된 Vivado 프로젝트(cmac\_usplus\_0\_ex\_vio\_1\_2.zip)를 오픈하여 bitstream을 다운로드한다.

아래 그림과 같이 테스트가 실패하는 것을 알 수 있다.

| hw_   | _vios                     |            |   |      |         |          |  |  |  |  |  |  |
|-------|---------------------------|------------|---|------|---------|----------|--|--|--|--|--|--|
|       | hw_vio_1                  |            |   |      |         |          |  |  |  |  |  |  |
| tions | Q   ¥   ≑   +   -         |            |   |      |         |          |  |  |  |  |  |  |
| d o p | Name                      | Value      |   | Acti | Directi | VIO      |  |  |  |  |  |  |
| boar  | Ъ rx_aligned_led          | •          |   |      | Input   | hw_vio_1 |  |  |  |  |  |  |
| ash   | □ rx_gt_locked_led        | •          |   |      | Input   | hw_vio_1 |  |  |  |  |  |  |
|       | □ rx_done_led             | •          |   |      | Input   | hw_vio_1 |  |  |  |  |  |  |
|       | l₀ tx_done_led            | •          |   |      | Input   | hw_vio_1 |  |  |  |  |  |  |
|       | l₀ rx_busy_led            | ۲          |   |      | Input   | hw_vio_1 |  |  |  |  |  |  |
|       | <b>□</b> ₀ tx_busy_led    | ۲          |   |      | Input   | hw_vio_1 |  |  |  |  |  |  |
|       | Ъ_ rx_data_fail_led       | 0          |   |      | Input   | hw_vio_1 |  |  |  |  |  |  |
|       | ↓ Ibus_tx_rx_restart_in   | 0          |   |      | Output  | hw_vio_1 |  |  |  |  |  |  |
|       | ີ asend_continuous_pkts   | 0          |   |      | Output  | hw_vio_1 |  |  |  |  |  |  |
|       | l₀ sys_reset              | 0          |   |      | Output  | hw_vio_1 |  |  |  |  |  |  |
|       | > 🖫 gt_loopback_in[11:0]  | [H] 000    |   |      | Output  | hw_vio_1 |  |  |  |  |  |  |
|       | > 🗓 gt_txdiffctrl[19:0]   | [H] 0_0000 |   |      | Output  | hw_vio_1 |  |  |  |  |  |  |
|       | > 🗓 gt_txpostcursor[19:0] | [H] 0_0000 |   |      | Output  | hw_vio_1 |  |  |  |  |  |  |
|       | > 🗓 gt_txprecursor[19:0]  | [H] 0_0000 | Ŧ |      | Output  | hw_vio_1 |  |  |  |  |  |  |

이런 경우 제공된 Vivado 프로젝트(<u>ibert\_ultrascale\_gty\_0\_ex\_25G.zip</u>)를 오픈하여 bitstream을 다 운로드한다.

아래 그림과 같이 TX Pattern – PRBS 31-bit, RX Pattern – PRBS 32-bit에 대해서 Errors가 0이 되는 TX Pre-Cursor, TX Post-Cursor, TX Diff Swing 값을 찾아서 cmac\_usplus\_0\_ex\_vio\_1\_2의 VIO에 설정 한다.

| Tcl Console Messages | Serial I/O Lin | ks <sub>×</sub> Serial | I/O Scans   |          |          |           |            |             |   |             |   |                 |   |                 |        |                |        |             |
|----------------------|----------------|------------------------|-------------|----------|----------|-----------|------------|-------------|---|-------------|---|-----------------|---|-----------------|--------|----------------|--------|-------------|
|                      |                |                        |             |          |          |           |            |             |   |             |   |                 |   |                 |        |                |        |             |
| Name                 | тх             | RX                     | Status      | Bits     | Errors   | BER       | BERT Reset | TX Pattern  |   | RX Pattern  |   | TX Pre-Cursor   |   | TX Post-Cursor  |        | TX Diff Swing  |        | DFE Enabled |
| Ungrouped Links (0)  |                |                        |             |          |          |           |            |             |   |             |   |                 |   |                 |        |                |        |             |
| 🗸 🛞 Link Group 0 (8) |                |                        |             |          |          |           | Reset      | PRBS 31-bit | ~ | PRBS 31-bit | ~ | 1.16 dB (00101) | ~ | 6.02 dB (10100) | ~      | 470 mV (00011) | ~      | 2           |
| % Link 0             | MGT_X0Y12/T)   | MGT_X0Y12/RX           | 25.781 Gbps | 1.499E11 | 0E0      | 6.669E-12 | Reset      | PRBS 31-bit | ~ | PRBS 31-bit | ~ | 1.16 dB (00101) | ~ | 6.02 dB (10100) | ~      | 470 mV (00011) | $\sim$ | 1           |
| % Link 1             | MGT_X0Y13/T)   | MGT_X0Y13/RX           | 25.781 Gbps | 1.5E11   | 0E0      | 6.668E-12 | Reset      | PRBS 31-bit | ~ | PRBS 31-bit | ~ | 1.16 dB (00101) | ~ | 6.02 dB (10100) | ~      | 470 mV (00011) | $\sim$ | 1           |
| % Link 2             | MGT_X0Y14/T)   | MGT_X0Y14/RX           | 25.781 Gbps | 1.5E11   | 0E0      | 6.667E-12 | Reset      | PRBS 31-bit | ~ | PRBS 31-bit | ~ | 1.16 dB (00101) | ~ | 6.02 dB (10100) | ~      | 470 mV (00011) | $\sim$ | 1           |
| N Link 3             | MGT_X0Y15/T)   | MGT_X0Y15/RX           | 25.779 Gbps | 1.5E11   | 0E0      | 6.666E-12 | Reset      | PRBS 31-bit | ~ | PRBS 31-bit | ~ | 1.16 dB (00101) | ~ | 6.02 dB (10100) | ~      | 470 mV (00011) | $\sim$ | 1           |
| No Link 4            | MGT_X0Y16/T)   | MGT_X0Y16/RX           | No Link     | 1.499E11 | 7.674E10 | 5.118E-1  | Reset      | PRBS 31-bit | ~ | PRBS 31-bit | ~ | 1.16 dB (00101) | ~ | 6.02 dB (10100) | ~      | 470 mV (00011) | $\sim$ | 1           |
| No Link 5            | MGT_X0Y17/T)   | MGT_X0Y17/RX           | No Link     | 1.5E11   | 1.425E11 | 9.5E-1    | Reset      | PRBS 31-bit | ~ | PRBS 31-bit | ~ | 1.16 dB (00101) | ~ | 6.02 dB (10100) | ~      | 470 mV (00011) | $\sim$ | 1           |
| Na Link 6            | MGT_X0Y18/T)   | MGT_X0Y18/RX           | No Link     | 1.501E11 | 7.337E10 | 4.887E-1  | Reset      | PRBS 31-bit | ~ | PRBS 31-bit | ~ | 1.16 dB (00101) | ~ | 6.02 dB (10100) | $\sim$ | 470 mV (00011) | ~      | <b>v</b>    |
| No Link 7            | MGT_X0Y19/T)   | MGT_X0Y19/RX           | No Link     | 1.499E11 | 1.424E11 | 9.5E-1    | Reset      | PRBS 31-bit | ~ | PRBS 31-bit | ~ | 1.16 dB (00101) | ~ | 6.02 dB (10100) | ~      | 470 mV (00011) | ~      | 2           |
| í                    |                |                        |             |          |          |           |            |             |   |             |   |                 |   |                 |        |                |        |             |

| hw_   | vios                               |            |          |           |          | ? 🗆 🖒 🗙 |
|-------|------------------------------------|------------|----------|-----------|----------|---------|
|       | hw_vio_1                           |            |          |           |          | ? _ 🗆 X |
| tions | Q   ¥   ♦   <b>+</b>   <b>-</b>    |            |          |           |          |         |
| d O D | Name                               | Value      | Activity | Direction | VIO      |         |
| boar  | $l_{\bullet}$ rx_aligned_led       | •          |          | Input     | hw_vio_1 |         |
| ash   | □ rx_gt_locked_led                 | 0          |          | Input     | hw_vio_1 |         |
|       | □ rx_done_led                      | •          |          | Input     | hw_vio_1 |         |
|       | □ tx_done_led                      | •          |          | Input     | hw_vio_1 |         |
|       | □ rx_busy_led                      | ۲          |          | Input     | hw_vio_1 |         |
|       | ↓ tx_busy_led                      | ۲          |          | Input     | hw_vio_1 |         |
|       | □ rx_data_fail_led                 | ۲          |          | Input     | hw_vio_1 |         |
|       | □ Ibus_tx_rx_restart_in            | 0          |          | Output    | hw_vio_1 |         |
|       | $l_{\bullet}$ send_continuous_pkts | 0          |          | Output    | hw_vio_1 |         |
|       | l₄ sys_reset                       | 0          |          | Output    | hw_vio_1 |         |
|       | > 1 gt_loopback_in[11:0]           | [H] 000    | •        | Output    | hw_vio_1 |         |
|       | > 1 gt_txprecursor[19:0]           | [H] 2_94A5 | •        | Output    | hw_vio_1 |         |
|       | > 1 gt_txpostcursor[19:0]          | [H] A_5294 | •        | Output    | hw_vio_1 |         |
|       | > 1 gt_txdiffctrl[19:0]            | [H] 1_8C63 | •        | Output    | hw_vio_1 |         |
|       |                                    |            |          |           |          |         |
|       |                                    |            |          |           |          |         |
|       |                                    |            |          |           |          |         |
|       |                                    |            |          |           |          |         |
|       |                                    |            |          |           |          |         |
|       |                                    |            |          |           |          |         |

적절한 TX Pre-Cursor / TX Post-Cursor / TX Diff Swing을 설정하면 테스트가 통과함을 알 수 있다.

루프백 카드를 J23의 QSFP28 #1에 삽입한다.

아래 그림과 같이 테스트가 성공하는 것을 알 수 있다. 이 경우 IBERT를 이용하여 TX Pre-Cursor / TX Post-Cursor / TX Diff Swing을 찾지 않아도 된다.

| das   | hboard_1                   |              |          |           |          |
|-------|----------------------------|--------------|----------|-----------|----------|
|       | hw_vio_2                   |              |          |           |          |
| tions | Q   ¥   €   +   -          |              |          |           |          |
| dop   | Name                       | Value        | Activity | Direction | VIO      |
| boar  | Ъ rx_aligned_led2          | •            |          | Input     | hw_vio_2 |
| Dash  | Trx_gt_locked_led2         | •            |          | Input     | hw_vio_2 |
|       | □ rx_done_led2             | •            |          | Input     | hw_vio_2 |
|       | Ъ tx_done_led2             | •            |          | Input     | hw_vio_2 |
|       | □ rx_busy_led2             | •            |          | Input     | hw_vio_2 |
|       | ີ⊾ tx_busy_led2            | •            |          | Input     | hw_vio_2 |
|       | □ rx_data_fail_led2        | •            |          | Input     | hw_vio_2 |
|       | ↓ Ibus_tx_rx_restart_in2   | 0            |          | Output    | hw_vio_2 |
|       | ↓ send_continuous_pkts2    | 0            |          | Output    | hw_vio_2 |
|       | ી <sub>∎</sub> sys_reset2  | 0            |          | Output    | hw_vio_2 |
|       | > 1 gt_loopback_in2[11:0]  | [H] 000 👻    |          | Output    | hw_vio_2 |
|       | > 🗓 gt_txdiffctrl2[19:0]   | [H] 0_0000 🔹 |          | Output    | hw_vio_2 |
|       | > 🗓 gt_txpostcursor2[19:0] | [H] 0_0000 🔹 |          | Output    | hw_vio_2 |
|       | > 🗓 gt_txprecursor2[19:0]  | [H] 0_0000 🔻 |          | Output    | hw_vio_2 |

# 4.2. Passive 1m copper cable

1m copper cable을 J20의 QSFP28 #0과 J23의 QSFP28 #1에 삽입한다.

아래 그림처럼 이 경우 둘 중 하나의 루프백 모드를 Far-End PMA loopback 모드로 설정하여야 한다.

| hw    | _vios                           |              |          |           |          | ? 🗆 🗆 X | C    | las | hboard_1                   |            |   |          |           |          |
|-------|---------------------------------|--------------|----------|-----------|----------|---------|------|-----|----------------------------|------------|---|----------|-----------|----------|
|       | hw_vio_1                        |              |          |           |          | ? _ 🗆 X | н.   |     | hw_vio_2                   |            |   |          |           |          |
| tions | Q   ¥   ♦   <b>+</b>   <b>-</b> |              |          |           |          |         | enot |     | Q   ¥   ♦   +   -          |            |   |          |           |          |
| do p  | Name                            | Value        | Activity | Direction | VIO      |         | ć    | 5   | Name                       | Value      |   | Activity | Direction | VIO      |
| boan  | Tr_aligned_led                  | •            |          | Input     | hw_vio_1 |         |      |     | 7, rx_aligned_led2         | •          |   |          | Input     | hw_vio_2 |
| ash   | l₀ rx_gt_locked_led             | •            |          | Input     | hw_vio_1 |         | 4 ec | 20  | □ rx_gt_locked_led2        | •          |   |          | Input     | hw_vio_2 |
|       | l₀ rx_done_led                  | •            |          | Input     | hw_vio_1 |         |      | -   | <pre>led2</pre>            | •          |   |          | Input     | hw_vio_2 |
|       | l₀ tx_done_led                  | •            |          | Input     | hw_vio_1 |         |      |     | □ tx_done_led2             | •          |   |          | Input     | hw_vio_2 |
|       | l₀ rx_busy_led                  | •            |          | Input     | hw_vio_1 |         |      |     | <pre>led2</pre>            | ۲          |   |          | Input     | hw_vio_2 |
|       | l₀ tx_busy_led                  | •            |          | Input     | hw_vio_1 |         |      |     | ∃e tx_busy_led2            | ٠          |   |          | Input     | hw_vio_2 |
|       | Trx_data_fail_led               | •            |          | Input     | hw_vio_1 |         |      |     | la rx_data_fail_led2       | ۲          |   |          | Input     | hw_vio_2 |
|       | la_lbus_tx_rx_restart_in        | 0            |          | Output    | hw_vio_1 |         |      |     | lbus_tx_nx_restart_in2     | 0          |   |          | Output    | hw_vio_2 |
|       | ∃ send_continuous_pkts          | 0            |          | Output    | hw_vio_1 |         |      |     | □ send_continuous_pkts2    | 0          |   |          | Output    | hw_vio_2 |
|       | l₀ sys_reset                    | 0            | ]        | Output    | hw_vio_1 |         |      |     | l₄ sys_reset2              | 0          |   |          | Output    | hw_vio_2 |
|       | > 1 gt_loopback_in[11:0]        | [H] 924 💌    |          | Output    | hw_vio_1 |         |      |     | > 1 gt_loopback_in2[11:0]  | [H] 000    | * |          | Output    | hw_vio_2 |
|       | > 🗓 gt_txprecursor[19:0]        | [H] 0_0000 🔹 |          | Output    | hw_vio_1 |         |      |     | > 1 gt_txdiffctrl2[19:0]   | [H] 0_0000 | ~ |          | Output    | hw_vio_2 |
|       | > "l_ gt_txpostcursor[19:0]     | [H] 0_0000 🔹 |          | Output    | hw_vio_1 |         |      |     | > 1 gt_txpostcursor2[19:0] | [H] 0_0000 | * |          | Output    | hw_vio_2 |
|       | > 🗓 gt_txdiffctrl[19:0]         | [H] 0_0000 🔹 |          | Output    | hw_vio_1 |         |      |     | > 🗓 gt_txprecursor2[19:0]  | [H] 0_0000 | ~ |          | Output    | hw_vio_2 |

QSFP28 #0을 Far-End PMA loopback모드로 설정한 경우

QSFP28 #1을 Far-End PMA loopback모드로 설정한 경우

| vios                      |              |          |           |          | ? 🗆 🗆 × | da   | shboard_1                            |            |          |           |          |
|---------------------------|--------------|----------|-----------|----------|---------|------|--------------------------------------|------------|----------|-----------|----------|
| hw_vio_1                  |              |          |           |          | ? _ 🗆 × |      | hw_vio_2                             |            |          |           |          |
| Q   ¥   ≑   +   =         |              |          |           |          |         | ions | Q   ¥   ≑   +   =                    |            |          |           |          |
| Name                      | Value        | Activity | Direction | VIO      |         | dop  | Name                                 | Value      | Activity | Direction | VIO      |
| Tx_aligned_led            | •            |          | Input     | hw_vio_1 |         | poar | l₀ rx_aligned_led2                   | •          |          | Input     | hw_vio_2 |
| Trx_gt_locked_led         | •            |          | Input     | hw_vio_1 |         | ldsh | lackstart                            | •          |          | Input     | hw_vio_2 |
| T_ rx_done_led            | •            |          | Input     | hw_vio_1 |         |      | l₀ rx_done_led2                      | •          |          | Input     | hw_vio_2 |
| ↓ tx_done_led             | •            |          | Input     | hw_vio_1 |         |      | l₀ tx_done_led2                      | •          |          | Input     | hw_vio_2 |
| <pre>led</pre>            | •            |          | Input     | hw_vio_1 |         |      | led2                                 | ٠          |          | Input     | hw_vio_2 |
| l₀ tx_busy_led            | •            |          | Input     | hw_vio_1 |         |      | l₀ tx_busy_led2                      | •          |          | Input     | hw_vio_2 |
| T_ rx_data_fail_led       | •            |          | Input     | hw_vio_1 |         |      | l_ rx_data_fail_led2                 | ۰          |          | Input     | hw_vio_2 |
| ↓ Ibus_tx_n_restart_in    | 0            |          | Output    | hw_vio_1 |         |      | la_lbus_tx_rx_restart_in2            | 0          |          | Output    | hw_vio_2 |
| □ send_continuous_pkts    | 0            |          | Output    | hw_vio_1 |         |      | l <sub>e</sub> send_continuous_pkts2 | 0          |          | Output    | hw_vio_2 |
| l₄ sys_reset              | 0            |          | Output    | hw_vio_1 |         |      | l₀ sys_reset2                        | 0          |          | Output    | hw_vio_2 |
| > 1, gt_loopback_in[11:0] | [H] 000 👻    |          | Output    | hw_vio_1 |         |      | > 1 gt_loopback_in2[11:0]            | [H] 924    | •        | Output    | hw_vio_2 |
| > 1, gt_txprecursor[19:0] | [H] 0_0000 🔻 | ·        | Output    | hw_vio_1 |         |      | > 1 gt_txdiffctrl2[19:0]             | [H] 0_0000 | •        | Output    | hw_vio_2 |
| > 🗓 gt_txpostcursor[19:0] | [H] 0_0000 👻 |          | Output    | hw_vio_1 |         |      | > 1 gt_txpostcursor2[19:0]           | [H] 0_0000 | •        | Output    | hw_vio_2 |
| > 1 gt_txdiffctrl[19:0]   | [H] 0_0000 🔻 |          | Output    | hw_vio_1 |         |      | > 1 gt_txprecursor2[19:0]            | [H] 0_0000 | •        | Output    | hw_vio_2 |

## 4.3. Passive 2m copper cable

2m copper cable을 J20의 QSFP28 #0과 J23의 QSFP28 #1에 삽입한다.

아래 그림처럼 이 경우 둘 중 하나의 루프백 모드를 Far-End PMA loopback 모드로 설정하여야 한다.

| v_vios                 |                 |            |    |            |          |          | ? 🗆 🖒 > | da    | shboard_1                  |            |          |           |          |
|------------------------|-----------------|------------|----|------------|----------|----------|---------|-------|----------------------------|------------|----------|-----------|----------|
| hw_vio_1               |                 |            |    |            |          |          | ? _ □ × |       | hw_vio_2                   |            |          |           |          |
| Q                      | ≑   +   -       |            |    |            |          |          |         | tions | Q   ¥   ≑   +   -          |            |          |           |          |
| Name                   |                 | Value      | Ac | ctivity Di | irection | VIO      |         | dop   | Name                       | Value      | Activity | Direction | VIO      |
| ι₀ rx_align            | ned_led         | ٠          |    | In         | iput     | hw_vio_1 |         | boar  | Tx_aligned_led2            | ٠          |          | Input     | hw_vio_2 |
| ι, rx_gt_lα            | ocked_led       | •          |    | In         | iput     | hw_vio_1 |         | lash  | Tx_gt_locked_led2          | •          |          | Input     | hw_vio_2 |
| ι₀ rx_done             | e_led           | ٠          |    | In         | iput     | hw_vio_1 |         |       | "₀ rx_done_led2            | ۲          |          | Input     | hw_vio_2 |
| ີ₀ tx_done             | e_led           | •          |    | In         | put      | hw_vio_1 |         |       | l₀ tx_done_led2            | ٠          |          | Input     | hw_vio_2 |
| ີ₀ rx_busy             | /_led           | ۰          |    | In         | iput     | hw_vio_1 |         |       | l₀ rx_busy_led2            | ٠          |          | Input     | hw_vio_2 |
| ີ₀ tx_busy             | _led            | ۰          |    | In         | iput     | hw_vio_1 |         |       | l₀ tx_busy_led2            | ۲          |          | Input     | hw_vio_2 |
| ີ₀rx_data              | _fail_led       | ٠          |    | In         | put      | hw_vio_1 |         |       | Tx_data_fail_led2          | ٠          |          | Input     | hw_vio_2 |
| ι], lbus_tς            | _rx_restart_in  | 0          |    | 0          | utput    | hw_vio_1 |         |       | L Ibus_tx_nx_restart_in2   | 0          |          | Output    | hw_vio_2 |
| l₀ send_o              | continuous_pkts | 0          |    | 0          | utput    | hw_vio_1 |         |       | ↓ send_continuous_pkts2    | 0          |          | Output    | hw_vio_2 |
| ી <sub>e</sub> sys_res | set             | 0          |    | 0          | utput    | hw_vio_1 |         |       | l₀ sys_reset2              | 0          |          | Output    | hw_vio_2 |
| > 🖫 gt_loop            | back_in[11:0]   | [H] 924    | *  | O          | utput    | hw_vio_1 |         |       | > 1 gt_loopback_in2[11:0]  | [H] 000    | *        | Output    | hw_vio_2 |
| > 14 gt_txpre          | ecursor[19:0]   | [H] 0_0000 | *  | 0          | utput    | hw_vio_1 |         |       | > "l_ gt_txdiffctrl2[19:0] | [H] 0_0000 | •        | Output    | hw_vio_2 |
| > 🖫 gt_txpo            | stcursor[19:0]  | [H] 0_0000 | •  | O          | utput    | hw_vio_1 |         |       | > 🖫 gt_txpostcursor2[19:0] | [H] 0_0000 | •        | Output    | hw_vio_2 |
| > 1, gt_txdiff         | fctrl[19:0]     | [H] 0_0000 | *  | 0          | utput    | hw_vio_1 |         |       | > 1 gt_txprecursor2[19:0]  | [H] 0_0000 | *        | Output    | hw vio 2 |

QSFP28 #0을 Far-End PMA loopback모드로 설정한 경우

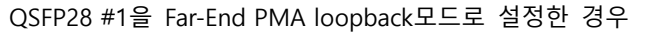

| hw_   | vios                       |            |          |           |          | ? 🗆 🖒 X | d     | ast | iboard_1                    |              |          |
|-------|----------------------------|------------|----------|-----------|----------|---------|-------|-----|-----------------------------|--------------|----------|
|       | hw_vio_1                   |            |          |           |          | ? _ 🗆 × |       | I   | hw_vio_2                    |              |          |
| tions | Q   ≚   ≑   +   -          |            |          |           |          |         | tions |     | Q   ¥   ≑   +   -           |              |          |
| dop   | Name                       | Value      | Activity | Direction | VIO      |         | a0 p  |     | Name                        | Value        | Activity |
| boar  | Ъ rx_aligned_led           | ۰          |          | Input     | hw_vio_1 |         | boar  |     | Tx_aligned_led2             | •            |          |
| lash  | T_ rx_gt_locked_led        | •          |          | Input     | hw_vio_1 |         | lash  |     | Tx_gt_locked_led2           | •            |          |
|       | l₀ rx_done_led             | ۲          |          | Input     | hw_vio_1 |         |       |     | T_ rx_done_led2             | ۲            |          |
|       | l₀ tx_done_led             | •          |          | Input     | hw_vio_1 |         |       |     | ↓ tx_done_led2              | •            |          |
|       | l₀ rx_busy_led             | ۲          |          | Input     | hw_vio_1 |         |       |     | led2 □_ rx_busy_led2        | •            |          |
|       | l₀ tx_busy_led             | ۲          |          | Input     | hw_vio_1 |         |       |     | l₀ tx_busy_led2             | •            |          |
|       | Tx_data_fail_led           | ۲          |          | Input     | hw_vio_1 |         |       |     | Tx_data_fail_led2           | ۲            |          |
|       | .], lbus_tx_n_restart_in   | 0          |          | Output    | hw_vio_1 |         |       |     | lbus_tx_rx_restart_in2      | 0            |          |
|       | l₄ send_continuous_pkts    | 0          |          | Output    | hw_vio_1 |         |       |     | □ send_continuous_pkts2     | 0            |          |
|       | l, sys_reset               | 0          |          | Output    | hw_vio_1 |         |       |     | l₀ sys_reset2               | 0            |          |
|       | > 1, gt_loopback_in[11:0]  | [H] 000    | •        | Output    | hw_vio_1 |         |       |     | > 1, gt_loopback_in2[11:0]  | [H] 924 🔹    |          |
|       | > 🖫 gt_txprecursor[19:0]   | [H] 0_0000 | •        | Output    | hw_vio_1 |         |       |     | > 🖫 gt_txdiffctrl2[19:0]    | [H] 0_0000 🔹 |          |
|       | > 1, gt_txpostcursor[19:0] | [H] 0_0000 | *        | Output    | hw_vio_1 |         |       |     | > 1, gt_txpostcursor2[19:0] | [H] 0_0000   |          |
|       | > 1 gt_txdiffctrl[19:0]    | [H] 0_0000 | *        | Output    | hw_vio_1 |         |       |     | > 1, gt_txprecursor2[19:0]  | [H] 0_0000 🔹 |          |

두 경우 모두 테스트가 실패하고 있다.

IBERT를 이용하여 TX Pattern – PRBS 31-bit, RX Pattern – PRBS 32-bit에 대해서 Errors가 0이 되는 TX Pre-Cursor, TX Post-Cursor, TX Diff Swing 값을 찾아서 cmac\_usplus\_0\_ex\_vio\_1\_2의 VIO에 설정 한다.

| TclConsole Messages Serial I/O Links X Serial I/O Scans |                        |              |             |          |        |           |            |             |   |             |   |                 |        |                 |   |                |        |                     |
|---------------------------------------------------------|------------------------|--------------|-------------|----------|--------|-----------|------------|-------------|---|-------------|---|-----------------|--------|-----------------|---|----------------|--------|---------------------|
| Q   ¥   ≑   +,                                          | a   ≭   ∳   <b>+</b> ] |              |             |          |        |           |            |             |   |             |   |                 |        |                 |   |                |        |                     |
| Name                                                    | TX                     | RX           | Status      | Bits     | Errors | BER       | BERT Reset | TX Pattern  |   | RX Pattern  |   | TX Pre-Cursor   |        | TX Post-Cursor  |   | TX Diff Swing  |        | DFE Enabled         |
| Ungrouped Links (0)                                     |                        |              |             |          |        |           |            |             |   |             |   |                 |        |                 |   |                |        |                     |
| ~ % Link Group 0 (8)                                    |                        |              |             |          |        |           | Reset      | PRBS 31-bit | ~ | PRBS 31-bit | ~ | 1.16 dB (00101) | ~      | 6.02 dB (10100) | ~ | 470 mV (00011) | ~      | <ul><li>✓</li></ul> |
| % Link 0                                                | MGT_X0Y12/TX           | MGT_X0Y12/RX | 25.781 Gbps | 1.453E11 | 0E0    | 6.883E-12 | Reset      | PRBS 31-bit | ~ | PRBS 31-bit | ~ | 1.16 dB (00101) | $\sim$ | 6.02 dB (10100) | ~ | 470 mV (00011) | $\sim$ | <b>V</b>            |
| % Link 1                                                | MGT_X0Y13/TX           | MGT_X0Y13/RX | 25.781 Gbps | 1.453E11 | 0E0    | 6.88E-12  | Reset      | PRBS 31-bit | ~ | PRBS 31-bit | ~ | 1.16 dB (00101) | $\sim$ | 6.02 dB (10100) | ~ | 470 mV (00011) | ~      | 1                   |
| % Link 2                                                | MGT_X0Y14/TX           | MGT_X0Y14/RX | 25.781 Gbps | 1.454E11 | 0E0    | 6.88E-12  | Reset      | PRBS 31-bit | ~ | PRBS 31-bit | ~ | 1.16 dB (00101) | $\sim$ | 6.02 dB (10100) | ~ | 470 mV (00011) | $\sim$ | 1                   |
| % Link 3                                                | MGT_X0Y15/TX           | MGT_X0Y15/RX | 25.780 Gbps | 1.454E11 | 0E0    | 6.879E-12 | Reset      | PRBS 31-bit | ~ | PRBS 31-bit | ~ | 1.16 dB (00101) | $\sim$ | 6.02 dB (10100) | ~ | 470 mV (00011) | $\sim$ | <b>V</b>            |
| % Link 4                                                | MGT_X0Y16/TX           | MGT_X0Y16/RX | 25.768 Gbps | 1.454E11 | 0E0    | 6.878E-12 | Reset      | PRBS 31-bit | ~ | PRBS 31-bit | ~ | 1.16 dB (00101) | $\sim$ | 6.02 dB (10100) | ~ | 470 mV (00011) | ~      | 1                   |
| % Link 5                                                | MGT_X0Y17/TX           | MGT_X0Y17/RX | 25.781 Gbps | 1.454E11 | 0E0    | 6.878E-12 | Reset      | PRBS 31-bit | ~ | PRBS 31-bit | ~ | 1.16 dB (00101) | $\sim$ | 6.02 dB (10100) | ~ | 470 mV (00011) | $\sim$ | <b>V</b>            |
| % Link 6                                                | MGT_X0Y18/TX           | MGT_X0Y18/RX | 25.781 Gbps | 1.454E11 | 0E0    | 6.877E-12 | Reset      | PRBS 31-bit | ~ | PRBS 31-bit | ~ | 1.16 dB (00101) | ~      | 6.02 dB (10100) | ~ | 470 mV (00011) | ~      | 1                   |
| N Link 7                                                | MGT_X0Y19/TX           | MGT_X0Y19/RX | 25.781 Gbps | 1.454E11 | 0E0    | 6.877E-12 | Reset      | PRBS 31-bit | ~ | PRBS 31-bit | ~ | 1.16 dB (00101) | ~      | 6.02 dB (10100) | ~ | 470 mV (00011) | ~      | <ul><li>✓</li></ul> |

Direction VIO

Input Input

Input

Input

Input Input

Input

Output

Output

Output

Output

Output

Output

Output

hw vio 2

hw\_vio\_2

hw\_vio\_2

hw\_vio\_2 hw\_vio\_2

hw\_vio\_2

hw\_vio\_2

hw\_vio\_2

hw\_vio\_2

hw\_vio\_2

hw\_vio\_2

hw\_vio\_2

hw\_vio\_2

hw\_vio\_2

| hw_  | vios                            |              |          |           |          | ? 🗆 🖒 × | das   | hboard_1                   |            |          |           |          |
|------|---------------------------------|--------------|----------|-----------|----------|---------|-------|----------------------------|------------|----------|-----------|----------|
|      | hw_vio_1                        |              |          |           |          | ? _ 🗆 × |       | hw_vio_2                   |            |          |           |          |
| SUO  | Q   ¥   ♦   <b>+</b>   <b>-</b> |              |          |           |          |         | ions  | Q   ¥   ♦   +   -          |            |          |           |          |
|      | Name                            | Value        | Activity | Direction | VIO      |         | d O b | Name                       | Value      | Activity | Direction | VIO      |
| IPOO | ]₀ rx_aligned_led               | •            |          | Input     | hw_vio_1 |         | boan  | □ rx_aligned_led2          | •          |          | Input     | hw_vio_2 |
| USP  | T_ rx_gt_locked_led             | •            |          | Input     | hw_vio_1 |         | lash  | T_ rx_gt_locked_led2       | •          |          | Input     | hw_vio_2 |
|      | T_ nx_done_led                  | •            |          | Input     | hw_vio_1 |         |       | □ rx_done_led2             | 0          |          | Input     | hw_vio_2 |
|      | l₀ tx_done_led                  | •            |          | Input     | hw_vio_1 |         |       | l₀ tx_done_led2            | •          |          | Input     | hw_vio_2 |
|      | l₀ nx_busy_led                  | •            |          | Input     | hw_vio_1 |         |       | l₀ rx_busy_led2            | •          |          | Input     | hw_vio_2 |
|      | □ tx_busy_led                   | •            |          | Input     | hw_vio_1 |         |       | ∃ tx_busy_led2             | ٠          |          | Input     | hw_vio_2 |
|      | □ rx_data_fail_led              | •            |          | Input     | hw_vio_1 |         |       | □ rx_data_fail_led2        | •          |          | Input     | hw_vio_2 |
|      | lbus_tx_rx_restart_in           | 0            |          | Output    | hw_vio_1 |         |       | l_ lbus_tx_rx_restart_in2  | 0          |          | Output    | hw_vio_2 |
|      | □ send_continuous_pkts          | 0            |          | Output    | hw_vio_1 |         |       | l₄ send_continuous_pkts2   | 0          |          | Output    | hw_vio_2 |
|      | l₀ sys_reset                    | 0            |          | Output    | hw_vio_1 |         |       | l₄ sys_reset2              | 0          |          | Output    | hw_vio_2 |
|      | > 🗓 gt_loopback_in[11:0]        | [H] 924 ×    |          | Output    | hw_vio_1 |         |       | > 1 gt_loopback_in2[11:0]  | [H] 000    |          | Output    | hw_vio_2 |
|      | > 1 gt_txprecursor[19:0]        | [H] 2_94A5 🔹 |          | Output    | hw_vio_1 |         |       | > 1 gt_txprecursor2[19:0]  | [H] 2_94A5 | •        | Output    | hw_vio_2 |
|      | > 🖫 gt_txpostcursor[19:0]       | [H] A_5294 🔹 |          | Output    | hw_vio_1 |         |       | > 🗓 gt_txpostcursor2[19:0] | [H] A_5294 | -        | Output    | hw_vio_2 |
|      | > 1 gt_txdiffctrl[19:0]         | [H] 1_8C63 👻 |          | Output    | hw_vio_1 |         |       | > 🗓 gt_txdiffctrl2[19:0]   | [H] 1_8C63 |          | Output    | hw_vio_2 |

QSFP28 #0을 Far-End PMA loopback모드로 설정한 경우

QSFP28 #1을 Far-End PMA loopback모드로 설정한 경우

| hw    | _vios                     |              |          |           |          | ? 🗆 🖒 X | das   | hboard_1                   |            |          |           |          |
|-------|---------------------------|--------------|----------|-----------|----------|---------|-------|----------------------------|------------|----------|-----------|----------|
|       | hw_vio_1                  |              |          |           |          | ? _ 🗆 × |       | hw_vio_2                   |            |          |           |          |
| ons   | Q ≍ ≑ + -                 |              |          |           |          |         | Suo   | Q   素   ≑   +   -          |            |          |           |          |
| d opt | Name                      | Value        | Activity | Direction | VIO      |         | d Opt | Name                       | Value      | Activity | Direction | VIO      |
| ooan  | T_ rx_aligned_led         | •            |          | Input     | hw_vio_1 |         | Doan  | T_ rx_aligned_led2         | •          |          | Input     | hw_vio_2 |
| lash  | l₀ rx_gt_locked_led       | •            |          | Input     | hw_vio_1 |         | lash  | locked_led2                | •          |          | Input     | hw_vio_2 |
|       | l₀ rx_done_led            | •            |          | Input     | hw_vio_1 |         |       | l₀ rx_done_led2            | •          |          | Input     | hw_vio_2 |
|       | l₀ tx_done_led            | •            |          | Input     | hw_vio_1 |         |       | la tx_done_led2            | •          |          | Input     | hw_vio_2 |
|       | l₀ rx_busy_led            | •            |          | Input     | hw_vio_1 |         |       | l₀ rx_busy_led2            | ٠          |          | Input     | hw_vio_2 |
|       | l₀ tx_busy_led            | •            |          | Input     | hw_vio_1 |         |       | led2 led2 led2             | ۲          |          | Input     | hw_vio_2 |
|       | 🐌 rx_data_fail_led        | •            |          | Input     | hw_vio_1 |         |       | l₀ rx_data_fail_led2       | ٠          |          | Input     | hw_vio_2 |
|       | lbus_tx_nx_restart_in     | 0            |          | Output    | hw_vio_1 |         |       | lbus_tx_rx_restart_in2     | 0          |          | Output    | hw_vio_2 |
|       | □ send_continuous_pkts    | 0            |          | Output    | hw_vio_1 |         |       | □ send_continuous_pkts2    | 0          |          | Output    | hw_vio_2 |
|       | l₀ sys_reset              | 0            |          | Output    | hw_vio_1 |         |       | l <sub>e</sub> sys_reset2  | 0          |          | Output    | hw_vio_2 |
|       | > 🖫 gt_loopback_in[11:0]  | [H] 000 🔻    |          | Output    | hw_vio_1 |         |       | > 🐌 gt_loopback_in2[11:0]  | [H] 924    | •        | Output    | hw_vio_2 |
|       | > 1 gt_txprecursor[19:0]  | [H] 2_94A5 🔹 |          | Output    | hw_vio_1 |         |       | > 1 gt_txprecursor2[19:0]  | [H] 2_94A5 | •        | Output    | hw_vio_2 |
|       | > 1 gt_txpostcursor[19:0] | [H] A_5294 🔹 |          | Output    | hw_vio_1 |         |       | > 🖫 gt_txpostcursor2[19:0] | [H] A_5294 | *        | Output    | hw_vio_2 |
|       | > 🗓 gt_txdiffctrl[19:0]   | [H] 1_8C63 🔹 |          | Output    | hw_vio_1 |         |       | > 🗓 gt_txdiffctrl2[19:0]   | [H] 1_8C63 | *        | Output    | hw_vio_2 |

IBERT에서 찾은 값으로 테스트가 성공함을 알 수 있다.

### 4.4. Active optical cable

Active optical cable을 J20의 QSFP28 #0과 J23의 QSFP28 #1에 삽입한다.

| Lpmode를      | GPIO를    | 설정하여         | 해제하여야      | 하므로   | 제공된   | Vivado | 프로젝트 |
|--------------|----------|--------------|------------|-------|-------|--------|------|
| (M_2_2019112 | 7_NORMAL | _PERST.zip)의 | SDK에서 gpio | 프로젝트를 | 실행한다. |        |      |

| 🔍 🔍 со | 0M14:115 | 200baud | - Tera Te | rm VT    |      |              |         |      |
|--------|----------|---------|-----------|----------|------|--------------|---------|------|
| File E | dit Setu | p Contr | ol Wind   | low Help |      |              |         |      |
| GPIO   | Polle    | ed Mod  | le Exa    | ample 7  | lest |              |         |      |
| Data   | read     | from    | GPIO      | Input    | 35   | is           | 0x0     |      |
| Data   | read     | from    | GPIO      | Input    | 36   | is           | 0x1     |      |
| Data   | read     | from    | GPIO      | Input    | 37   | is           | 0x0     |      |
| Data   | read     | from    | GPIO      | Input    | 38   | is           | 0x1     |      |
| Data   | read     | from    | GPIO      | Input    | 39   | is           | 0x0     |      |
| Data   | read     | from    | GPIO      | Input    | 40   | is           | 0x0     |      |
| Data   | read     | from    | GPIO      | Input    | 41   | is           | 0x1     |      |
| Data   | read     | from    | GPIO      | Input    | 42   | is           | 0x0     |      |
| Data   | read     | from    | GPIO      | Input    | 43   | is           | 0x1     |      |
| Data   | read     | from    | GPIO      | Input    | 44   | is           | 0x0     |      |
| Data   | read     | from    | GPIO      | Input    | is   | $0 \times 0$ |         |      |
| Succe  | essful   | lly ra  | an GPI    | [O Pol]  | Led  | Mode         | Example | Test |

다시 한번 cmac\_usplus\_0\_ex\_vio\_1\_2 프로젝트의 bitstream을 다운로드한다.

아래 그림처럼 이 경우 둘 중 하나의 루프백 모드를 Far-End PMA loopback 모드로 설정하여야 한다.

| hw    | vios                                |              |          |           |          | ? 🗆 🖒 X     | das   | shboard_1                   |              |          |           |          |  |  |  |
|-------|-------------------------------------|--------------|----------|-----------|----------|-------------|-------|-----------------------------|--------------|----------|-----------|----------|--|--|--|
|       | hw_vio_1                            |              |          |           |          |             |       | hw_vio_2                    |              |          |           |          |  |  |  |
| ions  | Q   ¥   ♦   <b>+</b>   <b>-</b>     |              |          |           |          | § Q ¥ ≑ + = |       |                             |              |          |           |          |  |  |  |
| d Opt | Name                                | Value        | Activity | Direction | VIO      |             | 10 pt | Name                        | Value        | Activity | Direction | VIO      |  |  |  |
| poar  | □ nc_aligned_led                    | •            |          | Input     | hw_vio_1 |             | poar  | Tx_aligned_led2             | •            |          | Input     | hw_vio_2 |  |  |  |
| lash  | l₀ nx_gt_locked_led                 | •            |          | Input     | hw_vio_1 |             | lash  | Tx_gt_locked_led2           | •            |          | Input     | hw_vio_2 |  |  |  |
|       | l₀ nx_done_led                      | •            |          | Input     | hw_vio_1 |             |       | Tr_done_led2                | •            |          | Input     | hw_vio_2 |  |  |  |
|       | ∃ tx_done_led                       | •            |          | Input     | hw_vio_1 |             |       | l₀ tx_done_led2             | •            |          | Input     | hw_vio_2 |  |  |  |
|       | □ nr_busy_led                       | •            |          | Input     | hw_vio_1 |             |       | l₀ rx_busy_led2             | •            |          | Input     | hw_vio_2 |  |  |  |
|       | ∃ <sub>e</sub> tx_busy_led          | •            |          | Input     | hw_vio_1 |             |       | l₀ tx_busy_led2             | ۲            |          | Input     | hw_vio_2 |  |  |  |
|       | T_ rx_data_fail_led                 | •            |          | Input     | hw_vio_1 |             |       | l₀ rx_data_fail_led2        | •            |          | Input     | hw_vio_2 |  |  |  |
|       | □ lbus_tx_rx_restart_in             | 0            |          | Output    | hw_vio_1 |             |       | lbus_tx_nx_restart_in2      | 0            |          | Output    | hw_vio_2 |  |  |  |
|       | ∃ <sub>e</sub> send_continuous_pkts | 0            |          | Output    | hw_vio_1 |             |       | l₀ send_continuous_pkts2    | 0            |          | Output    | hw_vio_2 |  |  |  |
|       | l₀ sys_reset                        | 0            |          | Output    | hw_vio_1 |             |       | l₄ sys_reset2               | 0            |          | Output    | hw_vio_2 |  |  |  |
|       | > 1 gt_loopback_in[11:0]            | [H] 924 ·    |          | Output    | hw_vio_1 |             |       | > 1 gt_loopback_in2[11:0]   | [H] 000 👻    |          | Output    | hw_vio_2 |  |  |  |
|       | > 1 gt_txprecursor[19:0]            | [H] 0_0000 · |          | Output    | hw_vio_1 |             |       | > 1 gt_txprecursor2[19:0]   | [H] 0_0000 v |          | Output    | hw_vio_2 |  |  |  |
|       | > "Le gt_txpostcursor[19:0]         | [H] 0_0000 · |          | Output    | hw_vio_1 |             |       | > 1, gt_txpostcursor2[19:0] | [H] 0_0000 v |          | Output    | hw_vio_2 |  |  |  |
|       | > "L_ gt_txdiffctrl[19:0]           | [H] 0_0000 - |          | Output    | hw_vio_1 |             |       | > 1 gt_txdiffctrl2[19:0]    | [H] 0_0000 v |          | Output    | hw_vio_2 |  |  |  |

QSFP28 #0을 Far-End PMA loopback모드로 설정한 경우

| 1w_1 | ios                                 |            |          |           |          | ? 🗆 🖾 × | das      | hboard_1                               |            |          |           |          |  |  |  |
|------|-------------------------------------|------------|----------|-----------|----------|---------|----------|----------------------------------------|------------|----------|-----------|----------|--|--|--|
| ſ    | hw_vio_1 ? _                        |            |          |           |          |         | hw_vio_2 |                                        |            |          |           |          |  |  |  |
|      | Q   ¥   ≑   +   -                   |            |          |           |          |         | tions    | Q   ≚   <b>≑</b>   <b>+</b>   <b>-</b> |            |          |           |          |  |  |  |
|      | Name                                | Value      | Activity | Direction | VIO      |         | dOp      | Name                                   | Value      | Activity | Direction | VIO      |  |  |  |
| POO  | □ rx_aligned_led                    | •          | +        | Input     | hw_vio_1 |         | boar     | □ rx_aligned_led2                      | •          |          | Input     | hw_vio_2 |  |  |  |
| 8    | T_ rx_gt_locked_led                 | •          |          | Input     | hw_vio_1 |         | ash      | ] <sub>e</sub> nx_gt_locked_led2       | •          |          | Input     | hw_vio_2 |  |  |  |
|      | l_ rx_done_led                      | •          | +        | Input     | hw_vio_1 |         |          | l₀ rx_done_led2                        | •          | +        | Input     | hw_vio_2 |  |  |  |
|      | la tx_done_led                      | •          |          | Input     | hw_vio_1 |         |          | la tx_done_led2                        | 0          | +        | Input     | hw_vio_2 |  |  |  |
|      | l₀ rx_busy_led                      | ٠          |          | Input     | hw_vio_1 |         |          | ¯₀ π_busy_led2                         | •          |          | Input     | hw_vio_2 |  |  |  |
|      | l₀ tx_busy_led                      | ۲          |          | Input     | hw_vio_1 |         |          | l₀ tx_busy_led2                        | •          |          | Input     | hw_vio_2 |  |  |  |
|      | T_ rx_data_fail_led                 | ۲          |          | Input     | hw_vio_1 |         |          | T_ rx_data_fail_led2                   | ٠          |          | Input     | hw_vio_2 |  |  |  |
|      | lbus_tx_nc_restart_in               | 0          |          | Output    | hw_vio_1 |         |          | ↓ Ibus_tx_rx_restart_in2               | 0          |          | Output    | hw_vio_2 |  |  |  |
|      | l <sub>e</sub> send_continuous_pkts | 0          |          | Output    | hw_vio_1 |         |          | l <sub>e</sub> send_continuous_pkts2   | 0          |          | Output    | hw_vio_2 |  |  |  |
|      | l <sub>■</sub> sys_reset            | 0          |          | Output    | hw_vio_1 |         |          | l, sys_reset2                          | 0          |          | Output    | hw_vio_2 |  |  |  |
|      | > 🖫 gt_loopback_in[11:0]            | [H] 000    | *        | Output    | hw_vio_1 |         |          | > 1 gt_loopback_in2[11:0]              | [H] 924    | -        | Output    | hw_vio_2 |  |  |  |
|      | > 🖫 gt_txprecursor[19:0]            | [H] 0_0000 | •        | Output    | hw_vio_1 |         |          | > 🗓 gt_txprecursor2[19:0]              | [H] 0_0000 | •        | Output    | hw_vio_2 |  |  |  |
|      | > 🖫 gt_txpostcursor[19:0]           | [H] 0_0000 | •        | Output    | hw_vio_1 |         |          | > 🗓 gt_txpostcursor2[19:0]             | [H] 0_0000 | •        | Output    | hw_vio_2 |  |  |  |
|      | > 1, gt_txdiffctrl[19:0]            | [H] 0_0000 | •        | Output    | hw_vio_1 |         |          | > 1 gt_txdiffctrl2[19:0]               | [H] 0_0000 |          | Output    | hw_vio_2 |  |  |  |

QSFP28 #1을 Far-End PMA loopback모드로 설정한 경우

# 5. M.2 테스트

테스트에 이용한 NVMe M.2 SSD는 삼성 SM963 NVMe M.2 SSD 480GB MLC이다.

http://www.11st.co.kr/product/SellerProductDetail.tmall?method=getSellerProductDetail&prdNo=2 406238417&gclid=EAIaIQobChMInYjt16jX5QIVFHZgCh2u5A5qEAYYASABEgLdVvD\_BwE&utm\_term= &utm\_campaign=%B1%B8%B1%DB%BC%EE%C7%CEPC+%C3%DF%B0%A1%C0%DB%BE%F7&utm \_source=%B1%B8%B1%DB\_PC\_S\_%BC%EE%C7%CE&utm\_medium=%B0%CB%BB%F6

이 NVMe M.2 SSD를 CR-DAISY-M2EXP1(B)-REV1.0 보드 위에 장착한 다음 J25에 연결한다.

제공된 Vivado 프로젝트(<u>M\_2\_20191127\_NORMAL\_PERST.zip</u>)의 HDF를 이용하여 <u>Petalinux\_DAISY\_설정\_20191126.docx</u>를 참조하여 SD 부트나 QSPI 부트 리눅스 이미지를 생성한 다.

부팅시 LED0가 점등하는지 확인한다. PCle 링크가 정상적으로 설정되면 LED가 켜진다.

리눅스에 로그인하여 lspci로 링크를 확인한다.

root@daisy:~# lspci
0000:00:00.0 PCI bridge: Xilinx Corporation Device 9134
0000:01:00.0 Non-Volatile memory controller: Samsung Electronics Co Ltd NVMe SSD
Controller SM961/PM961
0001:00:00.0 PCI bridge: Xilinx Corporation Device 9134
root@daisy:~#

lsblk로 SSD가 블락 디바이스로 인식되는지 확인한다.

| root@daisy: | ~# lsblk |    |        |    |      |                      |
|-------------|----------|----|--------|----|------|----------------------|
| NAME        | MAJ:MIN  | RM | SIZE   | RO | TYPE | MOUNTPOINT           |
| mtdblock0   | 31:0     | 0  | 36M    | 0  | disk |                      |
| mtdblock1   | 31:1     | 0  | 1M     | 0  | disk |                      |
| mtdblock2   | 31:2     | 0  | 68M    | 0  | disk |                      |
| mtdblock3   | 31:3     | 0  | 11M    | 0  | disk |                      |
| mmcblk0     | 179:0    | 0  | 14.9G  | 0  | disk |                      |
| -mmcblk0p1  | 179:1    | 0  | 1G     | 0  | part | /run/media/mmcblk0p1 |
| `-mmcblk0p2 | 179:2    | 0  | 6.5G   | 0  | part | /run/media/mmcblk0p2 |
| nvme0n1     | 259:0    | 0  | 447.1G | 0  | disk |                      |
| root@daisy: | ~#       |    |        |    |      |                      |

```
fdisk /dev/nvme0n1으로 파티션을 생성한다.
root@daisy:~# fdisk /dev/nvme0n1
Changes will remain in memory only, until you decide to write them.
Be careful before using the write command.
Device does not contain a recognized partition table.
Created a new DOS disklabel with disk identifier 0xcb728903.
Command (m for help): n
Partition type
  p primary (0 primary, 0 extended, 4 free)
  e extended (container for logical partitions)
Select (default p): p
Partition number (1-4, default 1):
First sector (2048-937703087, default 2048):
Last sector, +sectors or +size{K,M,G,T,P} (2048-937703087, default 937703087):
Created a new partition 1 of type 'Linux' and of size 447.1 GiB.
Command (m for help): w
The partition table has been altered.
Calling ioctl() to re-read partition table.
[ 1883.709806] nvme0n1: p1
Syncing disks.
```

```
root@daisy:~#
```

lsblk로 새로 생성한 파티션 이름을 확인한다.

| root@daisy:~# lsblk |         |    |        |    |      |                      |  |  |  |  |
|---------------------|---------|----|--------|----|------|----------------------|--|--|--|--|
| NAME                | MAJ:MIN | RM | SIZE   | RO | TYPE | MOUNTPOINT           |  |  |  |  |
| mtdblock0           | 31:0    | 0  | 36M    | 0  | disk |                      |  |  |  |  |
| mtdblock1           | 31:1    | 0  | 1M     | 0  | disk |                      |  |  |  |  |
| mtdblock2           | 31:2    | 0  | 68M    | 0  | disk |                      |  |  |  |  |
| mtdblock3           | 31:3    | 0  | 11M    | 0  | disk |                      |  |  |  |  |
| mmcblk0             | 179:0   | 0  | 14.9G  | 0  | disk |                      |  |  |  |  |
| -mmcblk0p1          | 179:1   | 0  | 1G     | 0  | part | /run/media/mmcblk0p1 |  |  |  |  |
| `-mmcblk0p2         | 179:2   | 0  | 6.5G   | 0  | part | /run/media/mmcblk0p2 |  |  |  |  |
| nvme0n1             | 259:0   | 0  | 447.1G | 0  | disk |                      |  |  |  |  |
| `-nvme0n1p1         | 259:1   | 0  | 447.1G | 0  | part |                      |  |  |  |  |
| root@daisy:^        | ~#      |    |        |    |      |                      |  |  |  |  |

새로운 파티션에 파일 시스템을 생성한다. root@daisy:~# mkfs -t ext2 /dev/nvme0n1p1 mke2fs 1.44.3 (10-July-2018) Discarding device blocks: done Creating filesystem with 117212630 4k blocks and 29310976 inodes Filesystem UUID: 15a30903-8a05-4beb-9971-21cf586f1caf Superblock backups stored on blocks: 32768, 98304, 163840, 229376, 294912, 819200, 884736, 1605632, 2654208, 4096000, 7962624, 11239424, 20480000, 23887872, 71663616, 78675968, 102400000 Allocating group tables: done Writing inode tables: done Writing superblocks and filesystem accounting information: done root@daisy:~#

디렉토리를 만들고 SSD를 mount한다.

root@daisy:~# mkdir /media/nvme root@daisy:~# mount /dev/nvme0n1p1 /media/nvme root@daisy:~# cd /media/nvme root@daisy:/media/nvme# vi test.txt

파일을 생성하고 리부트하여 보존되는지 확인한다.

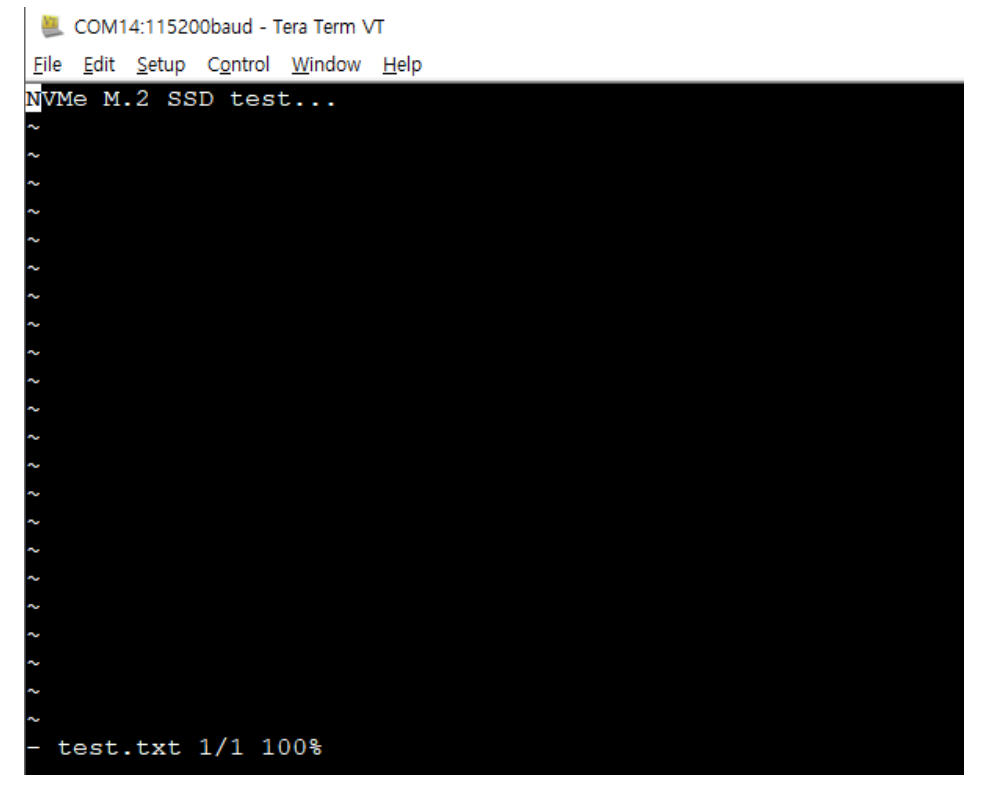

root@daisy:/media/nvme# ls -al total 24 drwxr-xr-x 3 root root 4096 Nov 28 09:23 . drwxr-xr-x 3 root root 60 Nov 28 09:20 .. drwx----- 2 root root 16384 Nov 28 09:18 lost+found -rw-r--r-- 1 root root 21 Nov 28 09:23 test.txt root@daisy:/media/nvme#